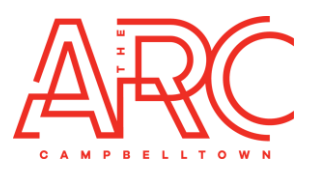

# **Badminton Bookings – Moving Online**

Bookings can be made a maximum of 7 days in advance and will open at midnight. For example, if you want to book for a Friday, bookings for this will open the Friday prior at 12:01am.
Booking times start at 30 minutes and are available up to 2 hours. No more than one court can be booked at a time if you are a member. If you are not a member and are paying for your court hire, please call the facility on 83669350 to book and pay for any additional courts.
The cost of Badminton hire is \$12.00 per 30 minutes.

#### Are you a member bringing others to play Badminton with you?

Please be advised ARC Membership (Foundation or Additional courts) only entitles you, as the member, to access the courts. Anyone you are bringing with you must pay \$5 per person to use your Badminton booking. Please make these payments prior to taking the court.

## How to Book Badminton Online

### If you have never logged in/booked online before/are not an ARC member;

Visit The ARC's website - https://www.arccampbelltown.com.au/

Select Sport > Court Sports > Badminton. The link to book will be on this page.

Select the date/time you wish to start your booking by clicking on the white grid box. The following box will pop up confirming your Duration, Booking Date and Booking Time. Once you are happy – select Book Now

| Make Booki | ng                            | ×   |
|------------|-------------------------------|-----|
|            | All form fields are required. |     |
|            | Badminton                     |     |
| Duration   | 1 Hours V                     |     |
| Date       | 06 Jul 2023                   |     |
| Time       | 2:00pm                        |     |
|            |                               |     |
|            |                               |     |
|            | book now Cancel               |     |
|            |                               | 11. |

You will be taken to the confirmation screen. Ensure the booking details are correct and enter your contact and payment information.

Processing this booking will not only book your badminton court, but it will create you a login to use for future bookings.

Follow "If you are a member/have logged in before" procedure for your next court booking.

### If you are an ARC member/have logged in before;

Go to The ARC website and select the Members Login section, located at the top of the web page - the person shaped icon.

Input your email address (provided upon sign up/first booking) and your self-nominated password. If you have never logged in before or did not select a password, please use ARC5074 or select 'Forgot Password'.

Go to Book Online > Badminton.

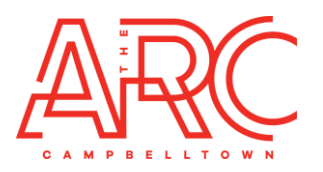

Select the date/time you wish to start your booking by clicking on the white grid box. The following box will pop up confirming your Duration, Booking Date and Booking Time. Once you are happy – select Book Now.

| Mak | e Booki         | ing                           | ×   |  |  |  |
|-----|-----------------|-------------------------------|-----|--|--|--|
|     |                 | All form fields are required. |     |  |  |  |
|     |                 | Badminton                     |     |  |  |  |
| Du  | uration         | (1 Hours V                    |     |  |  |  |
| I   | Date            | 06 Jul 2023                   |     |  |  |  |
|     | Time            | 2:00pm                        |     |  |  |  |
|     |                 |                               |     |  |  |  |
| ·   |                 |                               |     |  |  |  |
|     | book now Cancel |                               |     |  |  |  |
|     |                 |                               | //. |  |  |  |

You will be taken to the confirmation screen. Ensure the booking details are correct and confirm/pay.